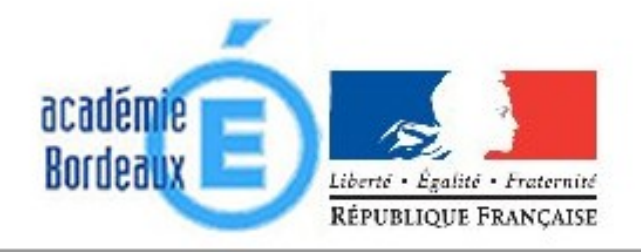

# Bienvenue sur le Webmel de l'académie de Bordeaux.

Chaque enseignant de l'académie de Bordeaux dispose d'une adresse internet professionnelle de la forme : <u>Prenom.Nom@ac-bordeaux.fr</u>

## 1. Accéder à la Webmel académique

Pour l'académie de Bordeaux, l'adresse à saisir dans votre navigateur est : <u>http://courrier.ac-bordeaux.fr/</u>

## 2. Page d'authentification

|                          |                         | -        | RÉPUBLIQUE FRANÇA   | ISE       |
|--------------------------|-------------------------|----------|---------------------|-----------|
| lienvenue sur le nouveau | Webme <mark>l</mark> de | l'académ | nie de Bordeaux     | κ.        |
|                          |                         |          | Nom d'utilisateur : |           |
|                          |                         |          | Mot de passe :      |           |
|                          | Français                | -        |                     | Connexion |

Vos identifiants sont les identifiants que vous utilisez pour I-Prof.

D'une manière générale (si vous n'avez pas changé votre mot de passe), vos identifiants sont :

*Nom d'utilisateur :* PNom (première lettre du prénom suivie du nom) *Mot de passe :* votre Numen

☑ Dans le cas de problèmes pour accéder au site, vérifiez que le couple Système d'exploitation-Navigateur est compatible :

Utilisateur : compatibilité de votre navigateur avec le webmél académique

Le tableau ci-dessous indique quelle version de votre navigateur est désormais indispensable, selon votre système d'exploitation, pour afficher correctement le webmél :

| Navigateurs compatibles avec le serveur de messagerie académique |                             |                |                |                |                |                |                |                |
|------------------------------------------------------------------|-----------------------------|----------------|----------------|----------------|----------------|----------------|----------------|----------------|
| Navigateur ↓                                                     | Système<br>d'exploitation ⇒ | Windows 2000   | Windows Vista  | Windows XP     | Windows 7      | Solaris        | Linus Red Hat  | Mac OS 10.x    |
| Internet expl                                                    | orer                        | Non compatible | 7.x et 8.0     | 7.x et 8.0     | 8.x            | Non compatible | Non compatible | Non compatible |
| Firefox                                                          |                             | 3.6.x          | 3.6.x          | 3.6.x          | 3.6.x          | 3.6.x          | 3.6.x          | 3.6.x          |
| Safari                                                           |                             | Non compatible | Non compatible | Non compatible | Non compatible | Non compatible | Non compatible | 4.x            |

### 3. Afin de faciliter vos connexions ultérieures, vous pouvez modifier le mot de passe.

(Attention, cela modifie également votre mot de passe I-Prof)

a. Cliquez sur le bouton **Options** (en bas à gauche)

b. Puis sur le lien

- Modifier le mot de passe
- c. Saisissez votre Ancien mot de passe.
- d. Saisissez votre Nouveau mot de passe et confirmez-le.
- e. Cliquez enfin sur le bouton "Enregistrer les préférences".

4. Aide : Vous pouvez cliquer sur "aide" (en haut à droite) pour accéder à l'aide en ligne.

## **5.** Fonction transfert

En cliquant sur le menu Options en bas à gauche, un nouvelle fenêtre s'ouvre :

| Bienvenue sur le nouveau Webmel de l'académie de Bordeaux.           | Aide Se déconnecter |
|----------------------------------------------------------------------|---------------------|
|                                                                      |                     |
| Unitialities                                                         |                     |
| C Options                                                            |                     |
| ✓ Général Langue                                                     |                     |
| Généralités                                                          |                     |
| Modifier le mot de passe                                             |                     |
| <ul> <li>Messagerie</li> <li>Format de data</li> </ul>               |                     |
| S Généralités                                                        |                     |
| Présentation Format de date : JJIMMAA                                |                     |
| Compte local Ordre : O MM JJ AA O JJ MM AA O AA MM JJ                |                     |
| Transfert Séparateur : O Trat d'union  Barre oblque / O Point        |                     |
| Filtres de courrier                                                  |                     |
| Format de l'heure                                                    |                     |
| Identities     Format de l'heure     Outries     Outries     Outries |                     |
|                                                                      |                     |
| Complex exercise     Démartage convergence                           |                     |
|                                                                      |                     |
| Service : Messagerie 💌                                               |                     |
|                                                                      |                     |
|                                                                      |                     |
|                                                                      |                     |
|                                                                      |                     |
| Messagerie 7                                                         |                     |
| Carnet d'adresses Enregiatrer les préfér                             | ences Annuler       |
| C Options                                                            |                     |

La fonction Transfert est intéressante pour ceux qui ne souhaitent pas consulter régulièrement cette boîte car ils ont l'habitude d'en consulter une autre. Tous les messages reçus seront transférés à l'adresse de votre choix. Ne pas laisser dans ce cas de copie sur la messagerie académique afin d'éviter de « bourrer » la boîte.

| Bienvenue sur le nouveau Web                                                                                                    | omel de l'académie de Bordeaux.                                                                                                    | Bienvenue Aide Se déconnecter                             |
|----------------------------------------------------------------------------------------------------|----------------------------------------------------------------------------------------------------|-----------------------------------------------------------|
| <b>4</b>                                                                                                    | Transfert                                                                                                    |                                                           |
| Cefnéral     Généralliés     Modifier le mot de passe     Messagerie     Généralliés     Présentation     Compte local     Prisente     Transfet     Prises de courter     Identiés     Compte local     Compte local     Compte setemes     Gimet local     Compte ucompte | Activer le transfert automatique<br>Transferer à :<br>bio@isune fr<br><br>Séparez les adresses par des virgués<br>Conserver une copie du message<br>conserver une copie du message | Ce formulaire contient des modifications non enregistrées |
| Carnet d'adresses                                                                                                    |                                                                                                    | Enregistrer les préférences Annuler                       |

Ne pas oublier d'enregistrer les préférences avant de quitter la Webmel.